## Export Report to a Single Excel Tab

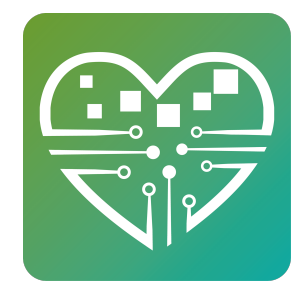

### Learn to export your data from ActiveReports to an excel file with only 1 tab

| Image: Register Register       Image: Register       Image: Register <thimage: register<="" th="">       Image: Register</thimage:>                                                                                                    | <b>1</b> ci | ick Statistics then Click | Reports       |                          |                         |
|----------------------------------------------------------------------------------------------------|-------------|---------------------------|---------------|--------------------------|-------------------------|
| <ul> <li>Event Statistics</li> <li>Person Statistics</li> <li>Person Statistics</li> <li>Volunteer Hours</li> <li>Volunteer Hours</li> <li>Meal Statistics</li> <li>Log Statistics</li> <li>Meal Statistics</li> <li>Payment Statistics</li> <li>Summary Statistics</li> <li>Activity Statistics</li> <li>Activity Statistics</li> <li>Activity Statistics</li> <li>Equipment Statistics</li> </ul>                                                                                                    | People      | Personnel Events Meals    | Rides Equipme | ent Reminders Statistics | 🔅 zSupport@MySeniorCent |
| <ul> <li>Event Statistics</li> <li>Person Statistics</li> <li>Volunteer Hours</li> <li>Volunteer Hours</li> <li>Log Statistics</li> <li>Meal Statistics</li> <li>Intip Statistics</li> <li>Minip Activity Statistics</li> <li>Activity Statistics</li> <li>Equipment Statistics</li> </ul>                                                                                                    |             |                           |               | T                        |                         |
| <ul> <li>Person Statistics</li> <li>Volunteer Hours</li> <li>Volunteer Hours</li> <li>Log Statistics</li> <li>Sim Payment Statistics</li> <li>Trip Statistics</li> <li>Activity Statistics</li> <li>Activity Statistics</li> <li>Equipment Statistics</li> </ul>                                                                                                    | <u>اسا</u>  | Event Statistics          | <u></u>       | Service Statistics       |                         |
| Image: Constraint of the statistic of the statistic of the |             | Person Statistics         |               | Ride Statistics          |                         |
| Log Statistics\$ Image: Market AllPayment StatisticsImage: Market AllTrip StatisticsImage: Market AllImage: AllActivity StatisticsImage: Market AllImage: Market AllImage: Mar                                                                                                    |             | Volunteer Hours           | ¥¶[]          | Meal Statistics          |                         |
| Image: Trip Statistics   Image: Activity Statistics   Image: Activity Statistics   Image: Activity Statistics   Image: Activity Statistics   Image: Activity Statistics   Image: Activity Statistics   Image: Activity Statistics   Image: Activity Statistics   Image: Activity Statistics                                                                                                    | الل ک       | Log Statistics            | \$[]          | Payment Statistics       |                         |
| Activity Statistics<br>Control Average Daily Attendance<br>Control Average Daily Attendance                                                                                                    |             | Trip Statistics           |               | Summary Statistics       |                         |
| لَّهُ اللَّالَ Equipment Statistics                                                                                                    | ≗∰          | Activity Statistics       |               | Average Daily Attendance |                         |
|                                                                                                    | £ III       | Equipment Statistics      |               |                          |                         |
|                                                                                                    |             |                           |               |                          |                         |
| EOEA COEA                                                                                                    |             | EOEA                      | 2             | Reports                  |                         |

### 2 Select The Report from the drop down list and click view report

| ect a Report                                                                                                    | Start Date | End Date               |
|----------------------------------------------------------------------------------------------------|------------|------------------------|
| ctive People Report by Month                                                                                                    | 05/26/2023 | 05/26/2023 View Report |
| vents Dupe and Undupe by Category<br>vents Dupe and Undupe by Name<br>ladley Mailing Labels Export<br>ast Activity Report<br>Jew People Report by Month<br>Jew Volunteer Report<br>olunteer Hours By Person | efresh     |                        |

# **3** Click the Gally Mode Icon. It's the last Icon to the right. Then Click the Export Button on the left.

| icer a re                      | Port                                                                                                    | Start Dute | Lind Dute    |                                                                                                    |                                                                                        |
|--------------------------------|----------------------------------------------------------------------------------------------------|------------|--------------|----------------------------------------------------------------------------------------------------|----------------------------------------------------------------------------------------|
| Hadley Mailing Labels Export 🗸 |                                                                                                    | 05/30/2023 | 05/30/20     | 023 View Report                                                                                                    |                                                                                        |
| ĸ                              | < 1/34 → →   ¢<br>2                                                                                                    | Refresh    | <b>4</b> 0 D | ► 🕂 Q 100% Q 🖸 🖶 💼 .<br>                                                                                                    |                                                                                        |
|                                |                                                                                                    |            |              |                                                                                                    |                                                                                        |
| Ľ                              | Name                                                                                                    |            |              | Address                                                                                                    |                                                                                        |
| Ľ                              | Name<br>Harriet Aldrich                                                                                                    |            |              | Address<br>4 Morningstar Drive                                                                                                    | Hadley                                                                                 |
| Ľ                              | Name<br>Harriet Aldrich<br>Helen Baj                                                                                          |            |              | Address<br>4 Morningstar Drive<br>13 Woodlawn Road                                                                                                    | Hadley<br>Hadley                                                                       |
|                                | Name<br>Harriet Aldrich<br>Helen Baj<br>Lillian Banas                                                                         |            |              | Address<br>4 Morningstar Drive<br>13 Woodlawn Road<br>289 River Drive                                                                                                    | Hadley<br>Hadley<br>Hadley                                                             |
|                                | Name<br>Harriet Aldrich<br>Helen Baj<br>Lillian Banas<br>Ronald Barrett                                                       |            |              | Address<br>4 Morningstar Drive<br>13 Woodlawn Road<br>289 River Drive<br>46 Huntington Road                                                                                           | Hadley<br>Hadley<br>Hadley<br>Hadley                                                   |
|                                | Name<br>Harriet Aldrich<br>Helen Baj<br>Lillian Banas<br>Ronald Barrett<br>Merle Buckhout                                     |            |              | Address<br>4 Momingstar Drive<br>13 Woodlawn Road<br>289 River Drive<br>46 Huntington Road<br>200 Hockanum Road                                                                       | Hadley<br>Hadley<br>Hadley<br>Hadley<br>Hadley                                         |
|                                | Name<br>Harriet Aldrich<br>Helen Baj<br>Lillian Banas<br>Ronald Barrett<br>Merle Buckhout<br>Eleanor Burak                    |            |              | Address<br>4 Morningstar Drive<br>13 Woodlawn Road<br>289 River Drive<br>46 Huntington Road<br>200 Hockanum Road<br>71 Russell Street                                                 | Hadley<br>Hadley<br>Hadley<br>Hadley<br>Hadley<br>Hadley<br>Hadley                     |
|                                | Name<br>Harriet Aldrich<br>Helen Baj<br>Lillian Banas<br>Ronald Barrett<br>Merle Buckhout<br>Eleanor Burak<br>Jennie Chadwick |            |              | Address<br>4 Morningstar Drive<br>13 Woodlawn Road<br>289 River Drive<br>46 Huntington Road<br>200 Hockanum Road<br>71 Russell Street<br>3 Breckenridge Road                          | Hadley<br>Hadley<br>Hadley<br>Hadley<br>Hadley<br>Hadley<br>Hadley<br>Hadley           |
|                                | Name Harriet Aldrich Helen Baj Lillian Banas Ronald Barrett Merle Buckhout Eleanor Burak Jennie Chadwick Roger Chapdelaine    |            |              | Address<br>4 Morningstar Drive<br>13 Woodlawn Road<br>289 River Drive<br>46 Huntington Road<br>200 Hockanum Road<br>71 Russell Street<br>3 Breckenridge Road<br>60 North Maple Street | Hadley<br>Hadley<br>Hadley<br>Hadley<br>Hadley<br>Hadley<br>Hadley<br>Hadley<br>Hadley |

### 4 Click the Drop Down list and Select "Excel Workbook (xlsx)"

#### Click Export at the bottom

The file will be exported to your Downloads Folder and will be named "ActiveReports"

| Select a Report            | Start Date End Date                                                       |                     |
|----------------------------|---------------------------------------------------------------------------|---------------------|
| Hadley Mailing Labels Expo | <ul> <li>✓ 05/30/2023 05/30/2023 View Rep</li> </ul>                      | port                |
| EXPORT 1                   | $- \Box \leftarrow 1/1 \rightarrow \rightarrow   \bigcirc \text{Refresh}$ | <b>⊡ </b>           |
| Excel workbook (xlsx)      | Name                                                                      |                     |
| >> DDE desument            | Harriet Aldrich                                                           | 4 Morningstar Drive |
| - PDF document             | Helen Baj                                                                 | 13 Woodlawn Road    |
| HTML file                  | Lillian Banas                                                             | 289 River Drive     |
| Excel workbook (xlsx)      | Ronald Barrett                                                            | 46 Huntington Road  |
| Tabular data               | Merle Buckhout                                                            | 200 Hockanum Roa    |
| Size                       | Eleanor Burak                                                             | 71 Russell Street   |
| Letter                     | - Jennie Chadwick                                                         | 3 Breckenridge Roa  |
|                            | Roger Chapdelaine                                                         | 60 North Maple Stre |
| Orientation                | Yvonne Corbeil                                                            | 63 Aqua Vitae Road  |
| Portrait                   | Dorothy Cycz                                                              | 35 North Maple Stre |
| Sheet Name                 | Leon Czarniecki                                                           | 16 High Meadow Re   |
| Page                       | Rita Edelman                                                              | 18 Shattuck Road    |
| raye                       | Wayne Emerson                                                             | 37 WEST STREET      |
| Password                   | Susan Emerson                                                             | P.O. Box 286 37 We  |
| <empty></empty>            | Joseph Fydenkevez                                                         | 7 Stockwell Road    |
| File Name                  | Jean Fydenkevez                                                           | 10 Golden Court     |
|                            | Nadine Gallo                                                              | 193 MOODY BRID      |
| ActiveReports Z            | Fred Guerrin Jr                                                           | 120 Mount Warner    |
|                            | Anne Hanieski                                                             | 80 Knightly Road    |
| Export                     | Judith Haskell                                                            | 4 Meadowbrook Dri   |
|                            | Cara Lilla                                                                | 12 Maadaubraak D    |